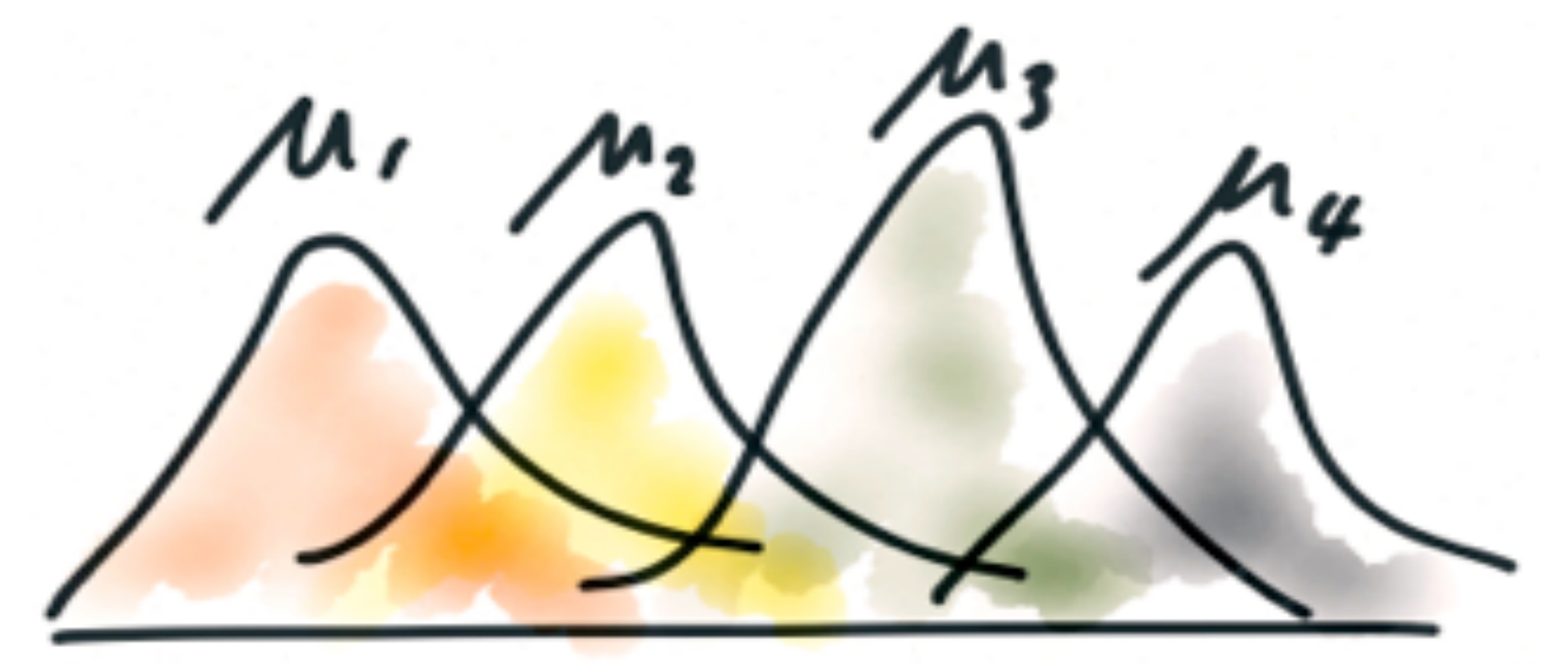

Estatística Aplicada Prof. Simões Testes com um fator

NOVA

= 1

### Conceituação

 O teste ANOVA permite avaliar se as diferenças observadas entre as médias de três ou mais grupos são estatisticamente significantes.

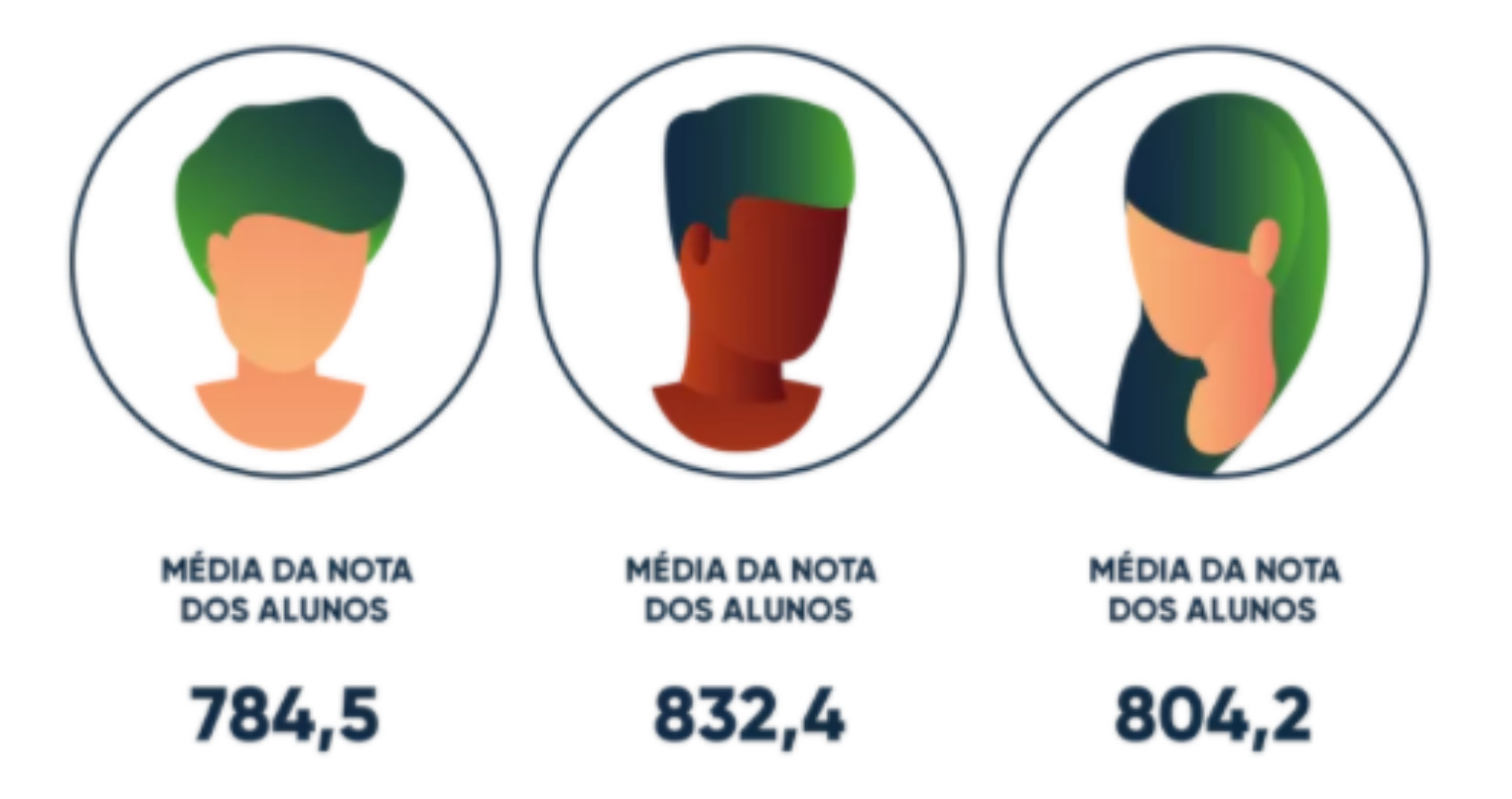

## Conceituação

- As condições para a aplicação do teste são
  - As amostras devem ser aleatórias e independentes
  - A distribuição deve ser normal ou aproximadamente normal
  - A variância de cada população deve ser a mesma
- É baseada em duas avaliações:
  - A variabilidade "entre", s<sub>b</sub>, "b" de "between": é a avaliação matemática da diferença entre as amostras avaliadas
  - A variabilidade "dentro", s<sub>w</sub>, "w" de "within": é a avaliação matemática das diferenças dentro de cada amostra avalida

1. Estabelecer as hipóteses

 $H_0: \mu_1 = \mu_2 = \mu_3$ , etc

*H*<sub>1</sub>: No mínimo uma amostra é diferente

- 2. Estabelecer o valor crítico
  - É obtido usando a tabela F, que utiliza 2 graus de liberdade e o valor da significância:

$$Gl_{num.} = k - 1$$
  
 $Gl_{den.} = N - k$ 

k = número de amostras

 $N = n_1 + n_2 + n_3 + \cdots$  (soma dos tamanhos das amostras)

- Estabelecer o valor crítico (cont.)
  - Por exemplo, suponha que as turmas avaliadas tenham 14, 13 e 16 alunos respectivamente, e a significância desejada seja de 5%.

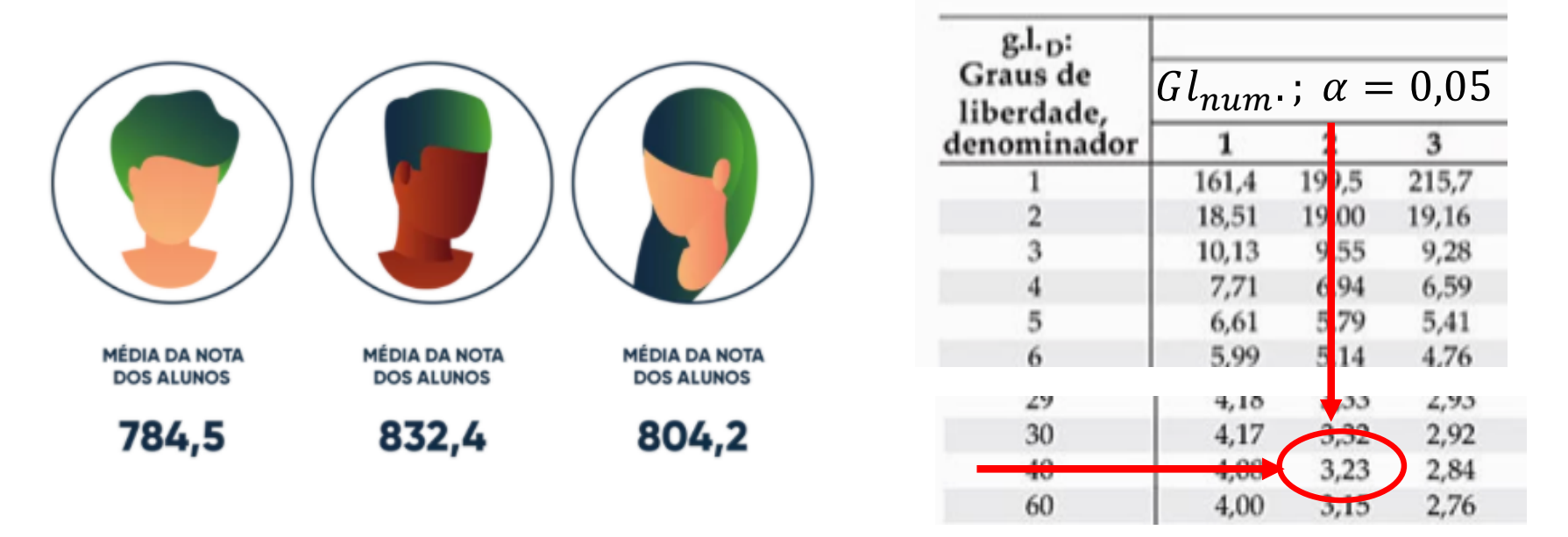

$$Gl_{num.} = k - 1 = 3 - 1 = 2$$
  
 $Gl_{den.} = N - k = (14 + 13 + 16) - 3 = 40$   $F_{crítico} = 3,23$   
 $\alpha = 0,05$ 

## Tabela F

- O uso de sites ou de planilhas pode ser conveniente para a determinação de valores de F
  - Exemplo de site

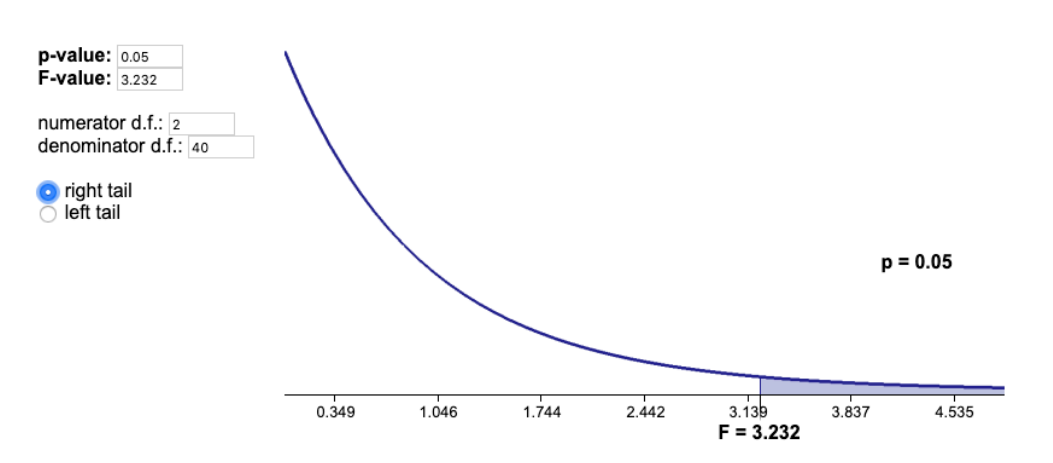

http://www.statdistributions .com/f?p=0.05&df1=2&df2= 40

• Exemplo no Excel

|    | В      | С                      |
|----|--------|------------------------|
| 34 | Prob=> | 0,05                   |
| 35 | Gl1=>  | 2                      |
| 36 | Gl2=>  | 40                     |
| 37 | F      | =INV.F.CD(C34;C35;C36) |

Comando

|    | B      | C     |
|----|--------|-------|
| 34 | Prob=> | 0,05  |
| 35 | Gl1=>  | 2     |
| 36 | Gl2=>  | 40    |
| 37 | F      | 3,232 |

Resultado

3. Estabelecer o valor de teste

$$s_b^2 = \frac{\sum n_i \cdot (\bar{x_i} - \bar{x})^2}{k - 1}$$

$$F_{teste} = \frac{\frac{S_b^2}{s_b^2}}{\frac{S_b^2}{s_w^2}}$$

$$s_w^2 = \frac{\sum (n_i - 1) \cdot s_i^2}{N - k}$$

 $s_b^2 \Rightarrow$  variância entre  $s_w^2 \Rightarrow$  variância dentro  $n_i \Rightarrow$  número de elementos de cada amostra  $x_i \Rightarrow$  média de cada amostra  $\overline{x} \Rightarrow$  média de todos os elementos da amostra  $k \Rightarrow$  número de amostras

 $N \Rightarrow$  número total de elementos

- 4. Fazer a comparação
  - Assim com nos demais testes, o valor do  $F_{teste}$  será comparado com o valor do  $F_{crítico}$ , o que definirá se a  $H_0$  deve ou não ser aceita, ou seja, se as médias entre os grupos são ou não estatisticamente iguais

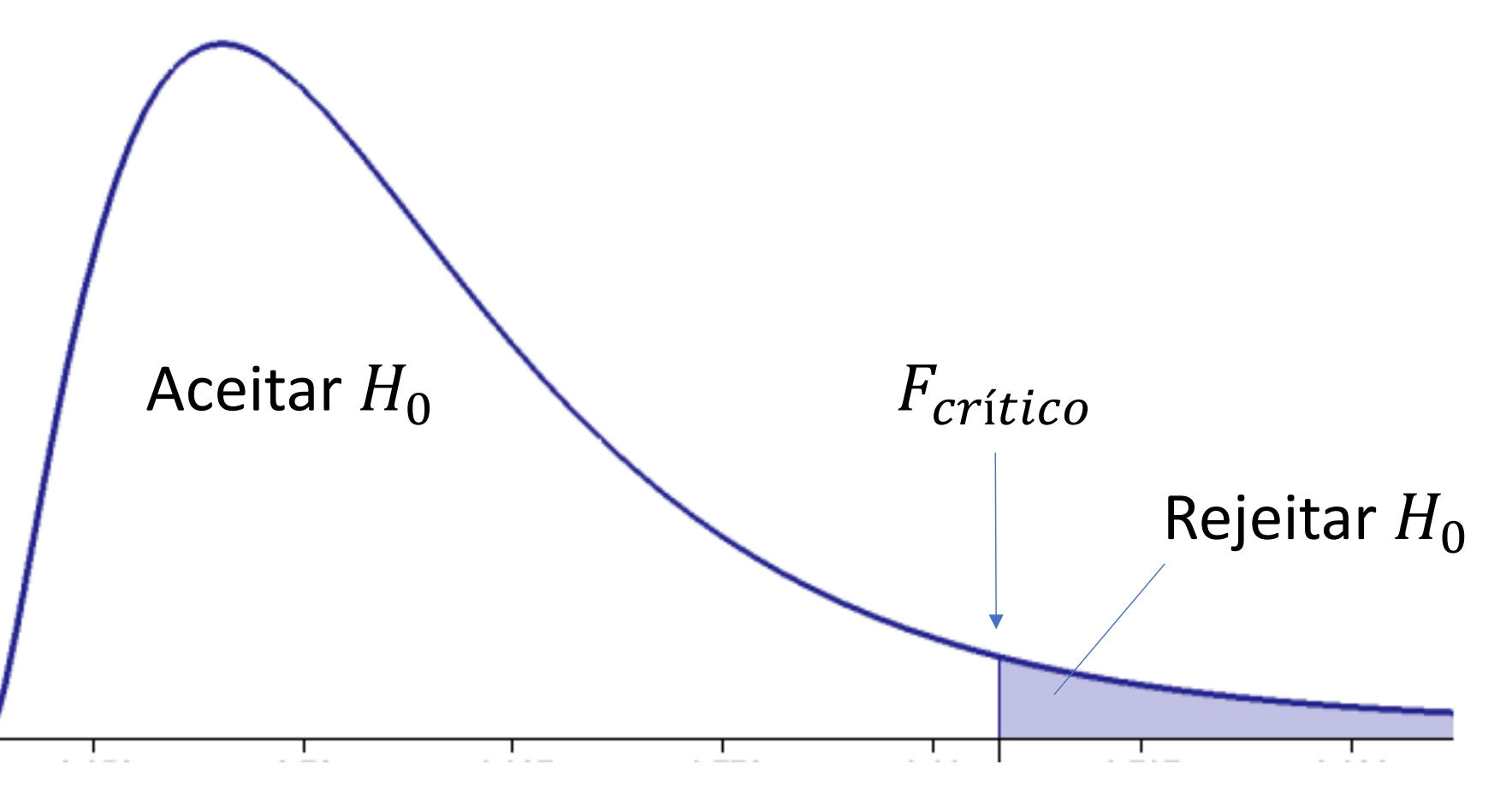

## Exemplo

- Três catalisadores estão sendo comparados para aplicação em um processo, quanto ao tempo de reação. Foram feitos ensaios, obtendo-se os valores indicados na tabela abaixo, em minutos. Determine, com uma significância de 5% se há ou não diferença estatisticamente significativa entre os três.
  - Resolução manual
  - Resolução usando Excel

| Catalisador 1 | Catalisador 2 | Catalisador 3 |
|---------------|---------------|---------------|
| 10            | 6             | 14            |
| 8             | 9             | 13            |
| 5             | 8             | 10            |
| 12            | 13            | 17            |
| 14            |               | 16            |
| 11            |               |               |

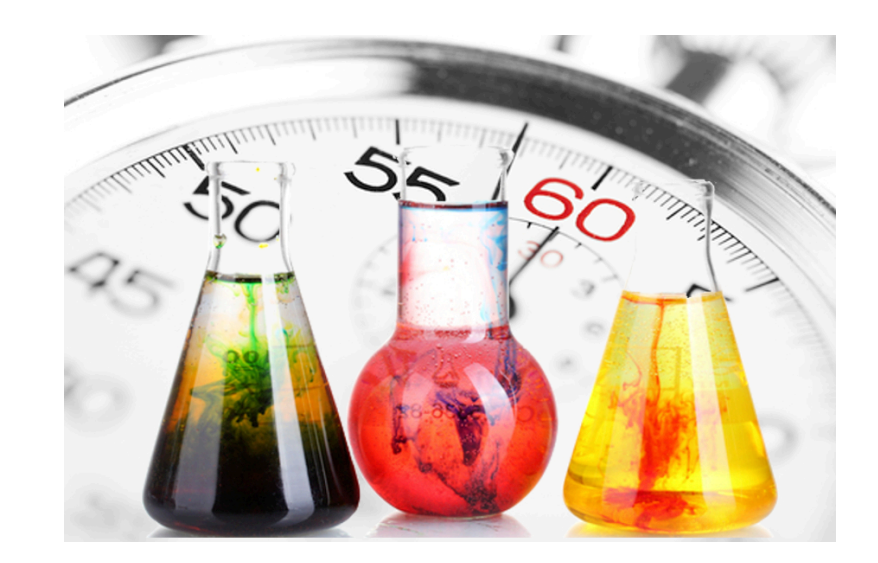

1. Hipóteses

 $H_0: \mu_1 = \mu_2 = \mu_3$  $H_1:$  No mínimo uma amostra é diferente

2. Valor crítico

$$Gl_{num} = 3 - 1 = 2$$
  
 $Gl_{den} = N - k = 15 - 3 = 12$   
 $\alpha = 5\% = 0.05$   
 $F_c = 3.89$ 

|                                                              |                             | $\alpha = 0.05$ |           |
|--------------------------------------------------------------|-----------------------------|-----------------|-----------|
|                                                              | g.l. <sub>N</sub> : Graus o | de liberdade    | e, numera |
| g.l. <sub>D</sub> :<br>Graus de<br>liberdade,<br>denominador | 1                           | 2               | 3         |
| 1                                                            | 161,4                       | 199,5           | 215,7     |
| 2                                                            | 18,51                       | 19,00           | 19,16     |
| 3                                                            | 10,13                       | 9,55            | 9,28      |
| 4                                                            | 7,71                        | 6,94            | 6,59      |
| 5                                                            | 6,61                        | 5,79            | 5,41      |
| 6                                                            | 5,99                        | 5,14            | 4,76      |
| 7                                                            | 5,59                        | 4,74            | 4,35      |
| 8                                                            | 5,32                        | 4,46            | 4,07      |
| 9                                                            | 5,12                        | 4,26            | 3,86      |
| 10                                                           | 4,96                        | 4,10            | 3,71      |
| 11                                                           | 4,84                        | 3,98            | 3,59      |
| 12                                                           | 4,75                        | 3,89            | 3,49      |
| 13                                                           | 4,67                        | 3,81            | 3,41      |

3. Valor de teste

$$F = \frac{s_b^2}{s_w^2}$$

|             | Catalisador 1 | Catalisador 2 | Catalisador 3 |       |
|-------------|---------------|---------------|---------------|-------|
|             | 10            | 6             | 14            |       |
|             | 8             | 9             | 13            |       |
|             | 5             | 8             | 10            |       |
|             | 12            | 13            | 17            |       |
|             | 14            |               | 16            |       |
|             | 11            |               |               |       |
| n           | 6             | 4             | 5             |       |
| Média       | 10,00         | 9,00          | 14,00         |       |
| Variância   | 10,00         | 8,67          | 7,50          |       |
| Média geral |               |               |               | 11,07 |

$$s_b^2 = \frac{\sum n_i \cdot (\overline{x_i} - \overline{\bar{x}})^2}{k - 1}$$

$$s_b^2 = \frac{6 \cdot (10 - 11,07)^2 + 4 \cdot (9 - 11,07)^2 + 5 \cdot (14 - 11,07)^2}{3 - 1}$$

 $s_b^2 = 33,47$ 

• Valor de teste (cont.)

$$s_w^2 = \frac{\sum (n_i - 1) \cdot s_i^2}{N - k}$$

|             | Catalisador 1 | Catalisador 2 | Catalisador 3 |       |
|-------------|---------------|---------------|---------------|-------|
|             | 10            | 6             | 14            |       |
|             | 8             | 9             | 13            |       |
|             | 5             | 8             | 10            |       |
|             | 12            | 13            | 17            |       |
|             | 14            |               | 16            |       |
|             | 11            |               |               |       |
| n           | 6             | 4             | 5             |       |
| Média       | 10,00         | 9,00          | 14,00         |       |
| Variância   | 10,00         | 8,67          | 7,50          |       |
| Média geral |               |               |               | 11,07 |

$$s_w^2 = \frac{(6-1)\cdot 10 + (4-1)\cdot 8,67 + (5-1)\cdot 7,5}{15-3}$$

$$s_w^2 = 8,83$$

$$F = \frac{s_b^2}{s_w^2} = \frac{33,47}{8,83} = 3,79$$

• Conclusão

 $F_{teste}$  está na região de aceitação de  $H_0$ . Portanto, as médias podem ser consideradas estatisticamente iguais

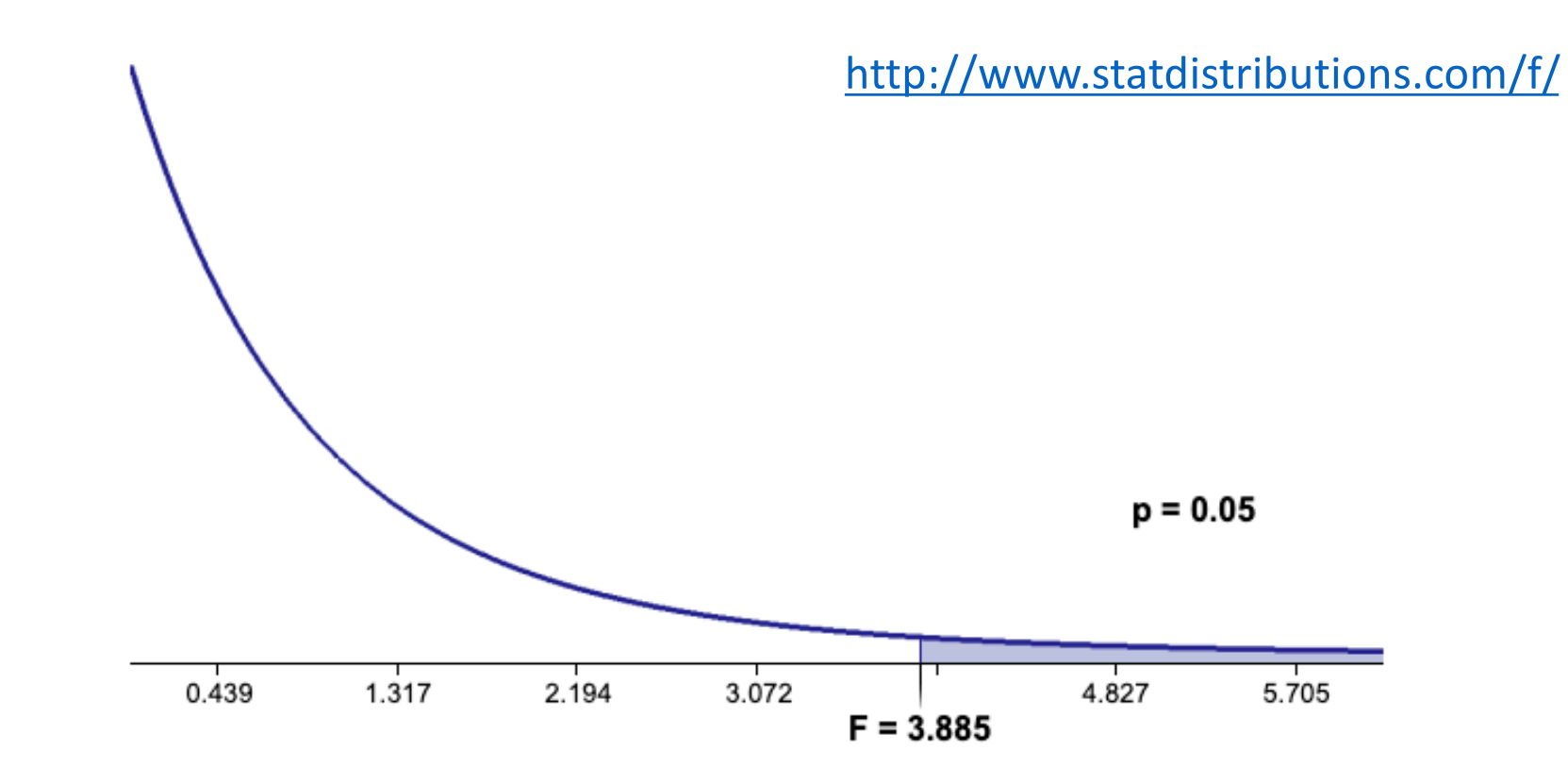

- 1. Habilitar as ferramentas estatísticas (se necessário)
  - Ir em Arquivo > Opções > Suplementos, e na janela Gerenciar:
     Suplementos do Excel, clicar em Ir...

| Barra de Ferramentas de Acesso Rápido | MICLOSOFL Data Strea                      | amer for excer           | C:\astreamenore       |  |
|---------------------------------------|-------------------------------------------|--------------------------|-----------------------|--|
| r                                     | Microsoft Power Ma                        | p for Excel              | C:\ Add-in\EXCEI      |  |
| Suplementos                           | Microsoft Power Pive                      | ot for Excel             | C:\\PowerPivotEx      |  |
| Central de Confiabilidade             | Solver                                    |                          | C:\\Library\SOLV      |  |
|                                       | Suplementos Relac                         | ionados a Documento      |                       |  |
|                                       | Sem Suplementos R                         | elacionados a Documento  |                       |  |
|                                       | Suplementos de Ap                         | licativo Desabilitados   |                       |  |
|                                       | Com Cuntamantas da Anticativa Dasabilitad |                          |                       |  |
|                                       | Supremento:                               | Ferramentas de Analise   |                       |  |
|                                       | Editor:                                   | Microsoft Corporation    |                       |  |
|                                       | Compatibilidade:                          | Nenhuma informação de    | compatibilidade di    |  |
|                                       | Local:                                    | C:\Program Files (x86)\M | icrosoft Office\root\ |  |
|                                       | Descrição:                                | Fornece ferramentas de a | análise de dados par  |  |
|                                       | Gerenci <u>a</u> r: Suplem                | entos do Excel           | <u> </u>              |  |

2. Na tela que surgirá, escolha **Ferramentas de Análise**, e clique em **OK** 

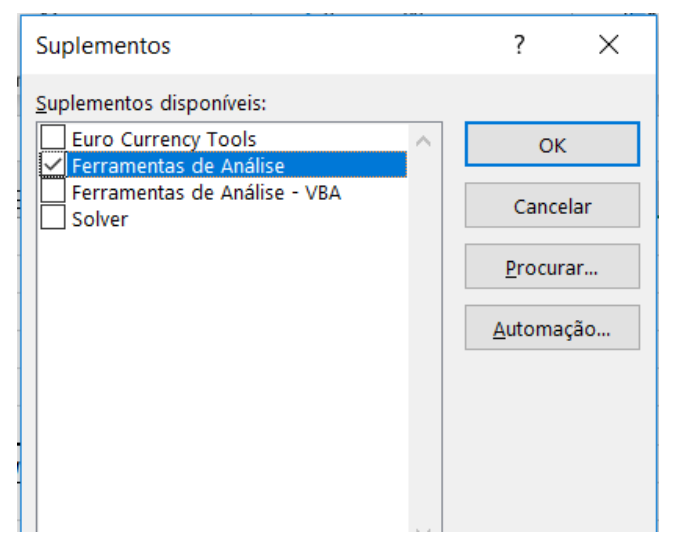

3. De volta à planilha, no menu **Dados** da barra de menus, haverá agora o botão **Análise de Dados**. Clicar nele.

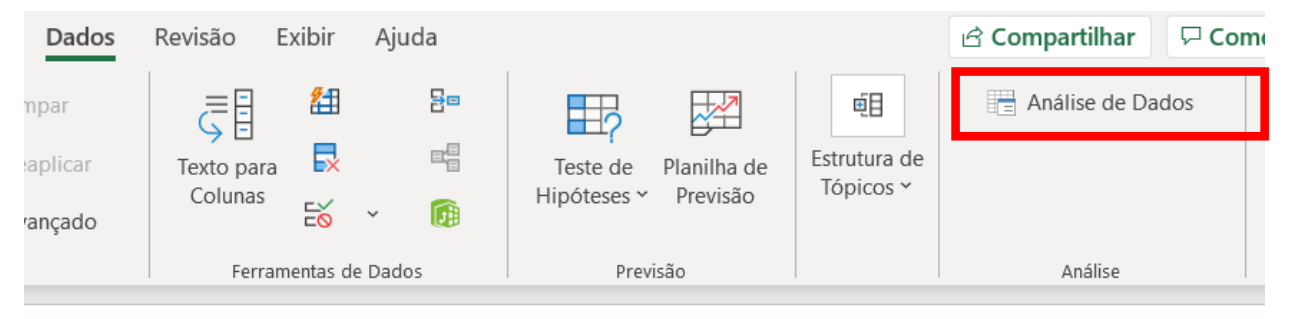

4. Na janela que surgirá, escolher a ferramenta de análise Anova: fator único

| Análise de dados                       | ?     | $\times$ |
|----------------------------------------|-------|----------|
| <u>F</u> erramentas de análise         | OK    |          |
| Anova: fator único                     | OIL   |          |
| Anova: fator duplo com repetição       | Cance | lar      |
| Anova: fator duplo sem repetição       |       |          |
| Correlação                             | Aind  | -        |
| Covariância                            | Ajua  | а        |
| Estatística descritiva                 |       |          |
| Ajuste exponencial                     |       |          |
| Teste-F: duas amostras para variâncias |       |          |
| Análise de Fourier                     |       |          |
| Histograma                             |       |          |

Obs.: vale observar a grande variedade de funções estatísticas no Excel, muitas delas também presentes no Google Spreadsheets

5. Na janela que surgirá, informar as colunas com os dados, a área de saída e a significância. Clique em **OK** 

Anova: fator único

|   | А | В  | С  | D  | Entrada                      |
|---|---|----|----|----|------------------------------|
| 1 |   |    |    |    | Intervalo de <u>e</u> ntrada |
| 2 |   |    |    |    | Agrupado por:                |
| 3 |   |    |    |    |                              |
| 4 |   | 10 | 6  | 14 | <u>R</u> ótulos na prim      |
| 5 |   | 8  | 9  | 13 | Alfa: 0.05                   |
| 6 |   | 5  | 8  | 10 |                              |
| 7 |   | 12 | 13 | 17 | Opcões de saída              |
| 8 |   | 14 |    | 16 |                              |
| 9 |   | 11 |    |    | Intervalo de salo            |
|   |   |    |    |    | $\sim$                       |

| Entrada<br>Intervalo de <u>e</u> ntrada:<br>Agrupado por:<br><u>R</u> ótulos na primeira linha<br>Alfa: 0.05       | \$B\$4:\$D\$9 € Colunas Linhas | OK<br>Cancelar<br><u>A</u> juda |
|----------------------------------------------------------------------------------------------------|--------------------------------|---------------------------------|
| Opções de saída<br><ul> <li>Intervalo de saída:</li> <li>Nova planilha:</li> <li>Nova pasta de trabalho</li> </ul> | \$F\$4                         |                                 |

?

 $\times$ 

#### 6. Os resultados serão informados

| RESOLUTO      |          |      |       |           |
|---------------|----------|------|-------|-----------|
| Grupo         | Contagem | Soma | Média | Variância |
| Catalisador 1 | 6        | 60   | 10    | 10        |
| Catalisador 2 | 4        | 36   | 9     | 8,67      |
| Catalisador 3 | 5        | 70   | 14    | 7,5       |

ANOVA

RESUMO

| Fonte da variação | SQ    | gl   | MQ   | F    | valor-P | F crítico |
|-------------------|-------|------|------|------|---------|-----------|
| Entre grupos      | 66,9  | 2,0  | 33,5 | 3,79 | 0,053   | 3,885     |
| Dentro dos grupos | 106,0 | 12,0 | 8,83 |      |         |           |
|                   |       |      |      |      |         |           |
| Total             | 172,9 | 14,0 |      |      |         |           |

 Observe que é possível identificar as colunas e agregar várias outras funções como média, variância, etc, que podem ser úteis em um estudo/relatório mais completo.

## Exercício

 Três equipes foram treinadas para a montagem de um produto utilizando métodos diferentes. Foram feitas montagens de teste para avaliar se há ou não diferença na eficiência entre os métodos, e os resultados estão abaixo. Determine se há ou não diferença significativa, usando uma significância de 1%

| Método 1 | Método 2 | Método 3 |
|----------|----------|----------|
| 12       | 16       | 14       |
| 15       | 14       | 17       |
| 17       | 21       | 20       |
| 12       | 15       | 15       |
|          | 19       |          |

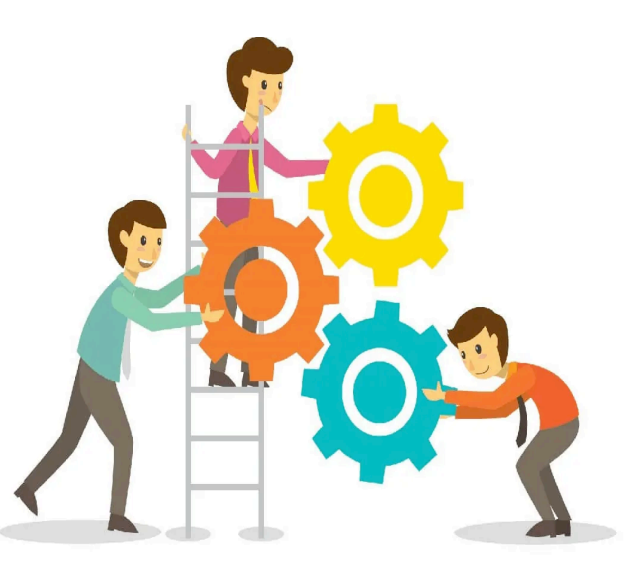

## Resultados

 Conclusão: não há evidência para concluir que a eficência dos métodos são diferentes, já que o valor de teste está na região de aceitação da hipótese nula

#### RESUMO

| Grupo    | Contagem | Soma | Média | Variância |  |
|----------|----------|------|-------|-----------|--|
| Método 1 | 4        | 56   | 14    | 6         |  |
| Método 2 | 5        | 85   | 17    | 8,5       |  |
| Método 3 | 4        | 66   | 16,5  | 7         |  |

#### ANOVA

| Fonte da variação | SQ    | gl | MQ    | F |      | valor-P | Fс | rítico |
|-------------------|-------|----|-------|---|------|---------|----|--------|
| Entre grupos      | 21,92 | 2  | 10,96 | 1 | 1,50 | 0,269   |    | 7,56   |
| Dentro dos grupos | 73    | 10 | 7,3   |   | 1,5  | 0 < 7   | ,5 | 6      |
| Total             | 94,9  | 12 |       |   |      |         |    |        |